## SCUOLA E TERRITORIO: ISTRUZIONI PER LA COMPILAZIONE (CONTEGGIO ORE ALTERNANZA SCUOLA LAVORO)

Classe Viva  $\rightarrow$  Applicazioni  $\rightarrow$  Scuola e Territorio  $\rightarrow$  Scuola  $\rightarrow$  Esperienze (qui andranno inserite tutte le attività diverse dallo stage)

Selezionare il tipo di Esperienza e l'anno scolastico e aggiungere l'esperienza con l'apposito tasto verde in alto a destra.

Compilare il campo Dettagli. Ciò che verrà riportato nella Descrizione sarà , in sostanza, il nome dato all'Esperienza (es: Progetto Sfumature)  $\rightarrow$  Confermare.

Cliccare sul nome dato all'Esperienza e poi su AGGIUNGI PRESENTI (in alto a destra) Cerca alunni es: 3 AL

Compilare i campi dal...al/ dalle ore ...alle ore; ore totali, ecc

Cliccare AGGIUNGI TUTTI e nella fase successiva eliminare gli alunni eventualmente assenti  $\rightarrow$ Inserisci

Per verificare le ore andare su CURRICULUM e cercare gli studenti interessati. Compariranno le ore di ASL (esperienze+stage).